# 線上預約流程

# 步驟 1.開啟南瀛天文教育園區網站 http://www.taea.tn.edu.tw/index1.asp,點選 團體導覽預約

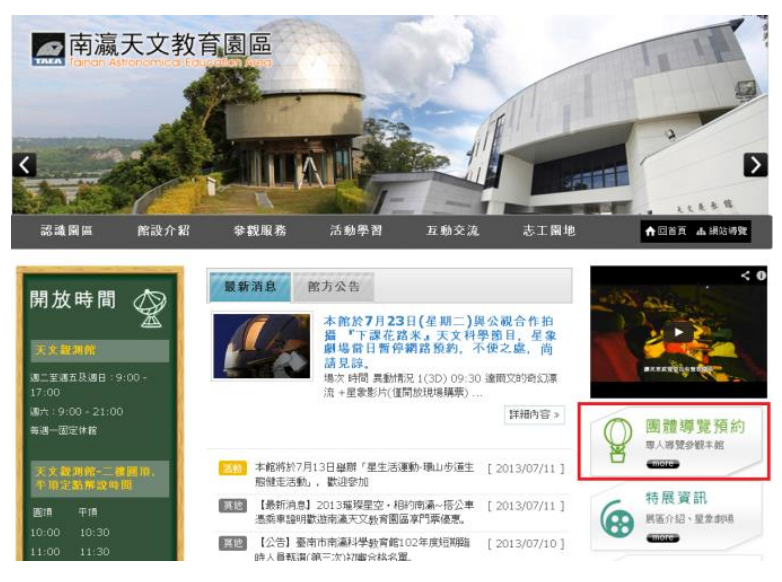

# 步驟 2.點選加入會員,並依流程填寫資料

#### ※團體預約說明

1.封家:一般20人以上團體。
2.導致時間:導致含要款50~60分鐘。
3.導致日期:毎周二~日。
4,導致內容:102年7月1日起,開放「天文展示館」及「星象劇場」導致預約,場次表請見:参觀服務/開放時間。
5.預約方式:(1)、加入會員,(2)、點選團體線上預約,請於參觀日十日前預約。
6.洽詢電話:06-5761076轉32或25/楊小姐。

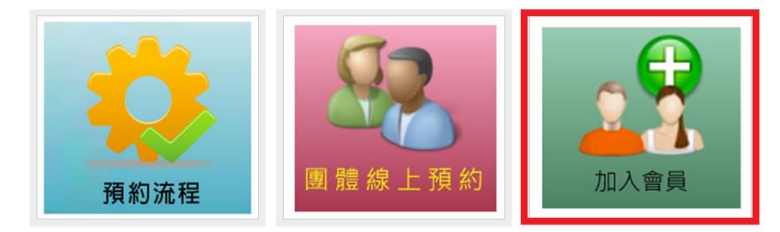

# 步驟 3. 電子郵件確認, 開啟信件並開啟信中超連結

| 帳號設定        |                          |                                                                                                    |                                            |                          |
|-------------|--------------------------|----------------------------------------------------------------------------------------------------|--------------------------------------------|--------------------------|
| <b>帳號</b> : |                          |                                                                                                    |                                            |                          |
| 密碼:         |                          |                                                                                                    |                                            |                          |
| 個人基本資料      |                          |                                                                                                    |                                            | ALL CALLED TO ALL CALLED |
| 姓名          |                          | 一                                                                                                    | 全國國家 活動思想 万動交流                             | 大工 開始 ▲ 回答百 ★ 網球構築       |
| 暱稱:         |                          | DO OR PEIPE                                                                                                    | 学就成功 但到于日 五功入礼                             | ASLINE TOBA MANAA        |
| 性別:         | 男                        | 1. 2 2 250                                                                                                    | ▶ 現在位置:南瀛天文教育圏區 > 加入會員 > E-Mail 認證         |                          |
| 出生年月日:      | 西元 年月日                   | 加入會員                                                                                                    | 加入合員                                       | 学級大小: 🗹 😐 📩 📑 📴 💟 🍤      |
| 聯絡電話:       |                          | a long with the second second s | 您的會員資格已輕散動。<br>(制)講 淡人 預約編集 開始進行預約 團體參戰日期) |                          |
| 行動電話:       |                          |                                                                                                    |                                            |                          |
| 通訊地址:       |                          |                                                                                                    |                                            |                          |
| E-Mail :    |                          |                                                                                                    |                                            |                          |
| 是否訂閱電子報:    | 否                        |                                                                                                    |                                            |                          |
| 如果您確定       | 這是您的 E-Mail 請按此連結來確認會員資格 |                                                                                                    |                                            |                          |

步驟 4.重複步驟 1.開啟南瀛天

#### 文教育園區網站,點選團體導覽預約

步驟 5. 點選團體線上預約

# ※團體預約說明

1.對象:一般20人以上團體。
2.導覽時間:導覽含參觀約30~60分鐘。
3.導覽日期:每周二~日。
4.導覽內容:102年7月1日起,開放「天文展示館」及「星象劇場」導覽預約,場次表請見:參觀服務/開放時間。
5.預約方式:(1)、加入會員,(2)、點達團體繰上預約,請於參觀日十日前預約。
6.洽詢電話:06-5761076轉32或25/楊小姐。

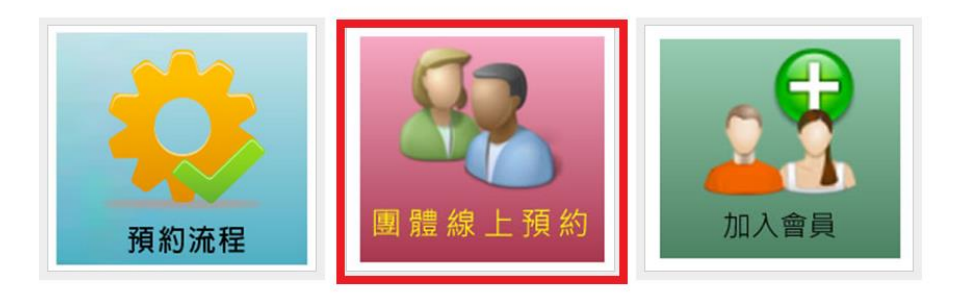

# 步驟 6. 選取欲預約館區

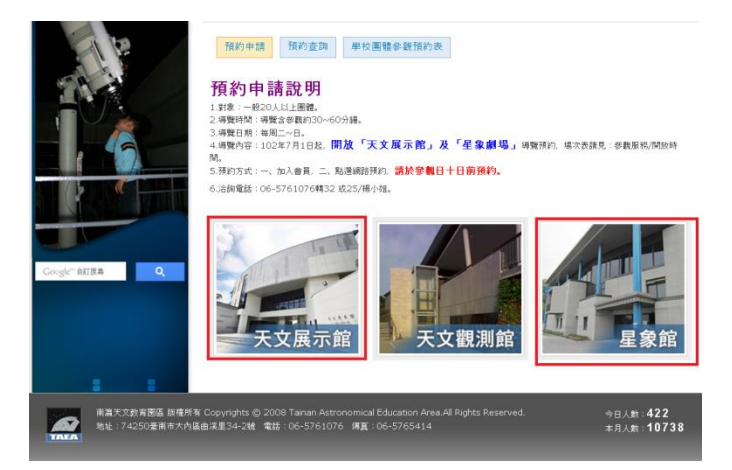

步驟 7.選取可預約時間,並登入會員且填寫基本資料 步驟 8.到信箱收取確認信,並等待審核 步驟 9.收到審核通過驗證信,恭喜您完成預約動作